# Passo a passo para a checagem de similaridade

Pós-Graduação

FCM - UNICAMP

Rosana Evangelista Poderoso Coordenadora do Serviço de Biblioteca – FCM Novembro 2019

### Instrução CPG-FCM 01-2019

#### • Considerando que:

- "A Biblioteca será responsável pela checagem e devolutiva ao orientador, com base no relatório gerado pelo sistema com o percentual de similaridade com bases de dados públicas, a web e a base de dados do próprio sistema."
- solicite este serviço pelo site: <u>www.fcm.unicamp.br;</u>
- para trabalhos tradicionais, envie o arquivo finalizado dividido em dois:
  - 1°: com todos os elementos pré-textuais até Sumário e as referências bibliográficas,
  - 2°: com todos os outros elementos do trabalho.

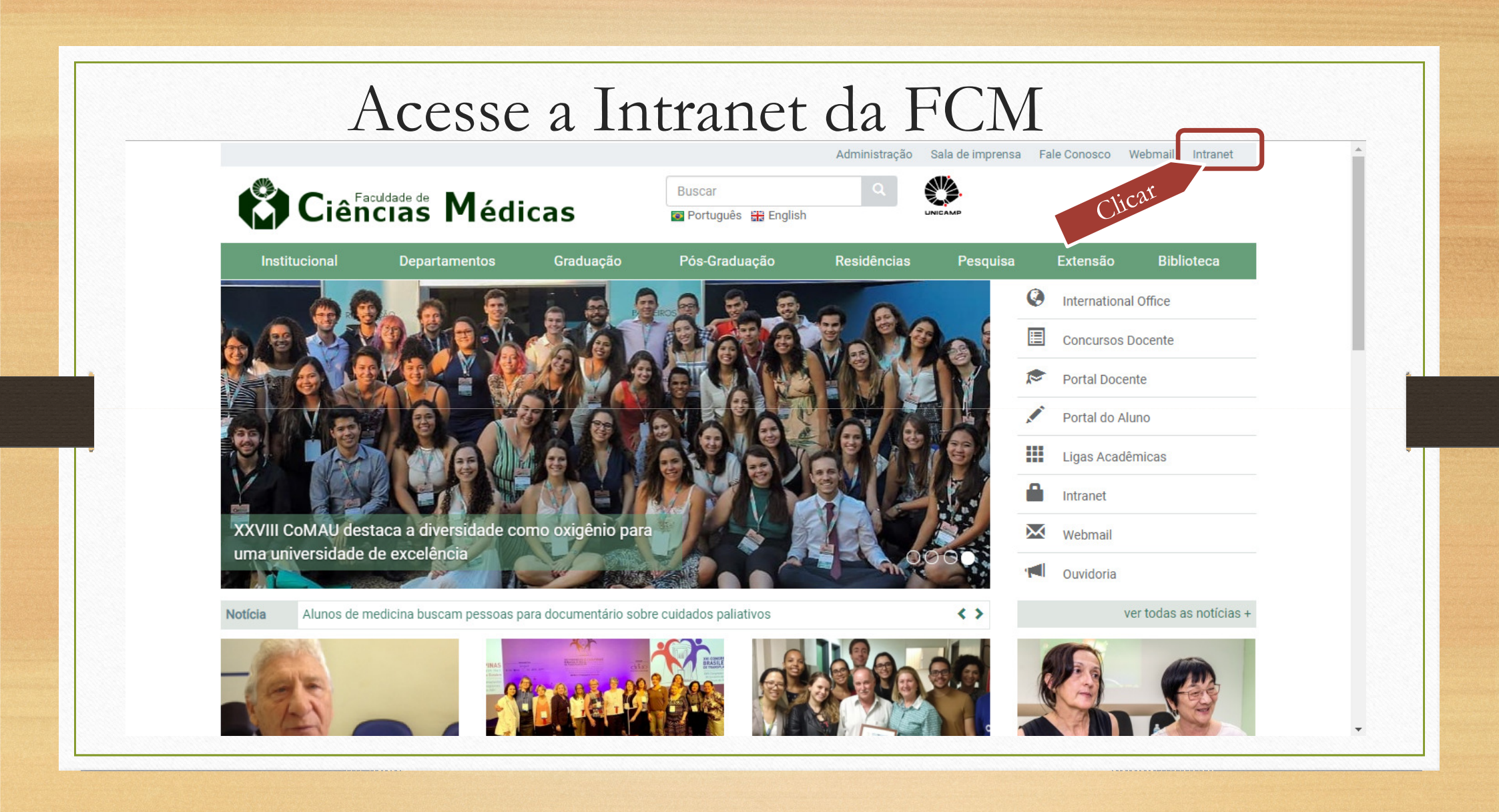

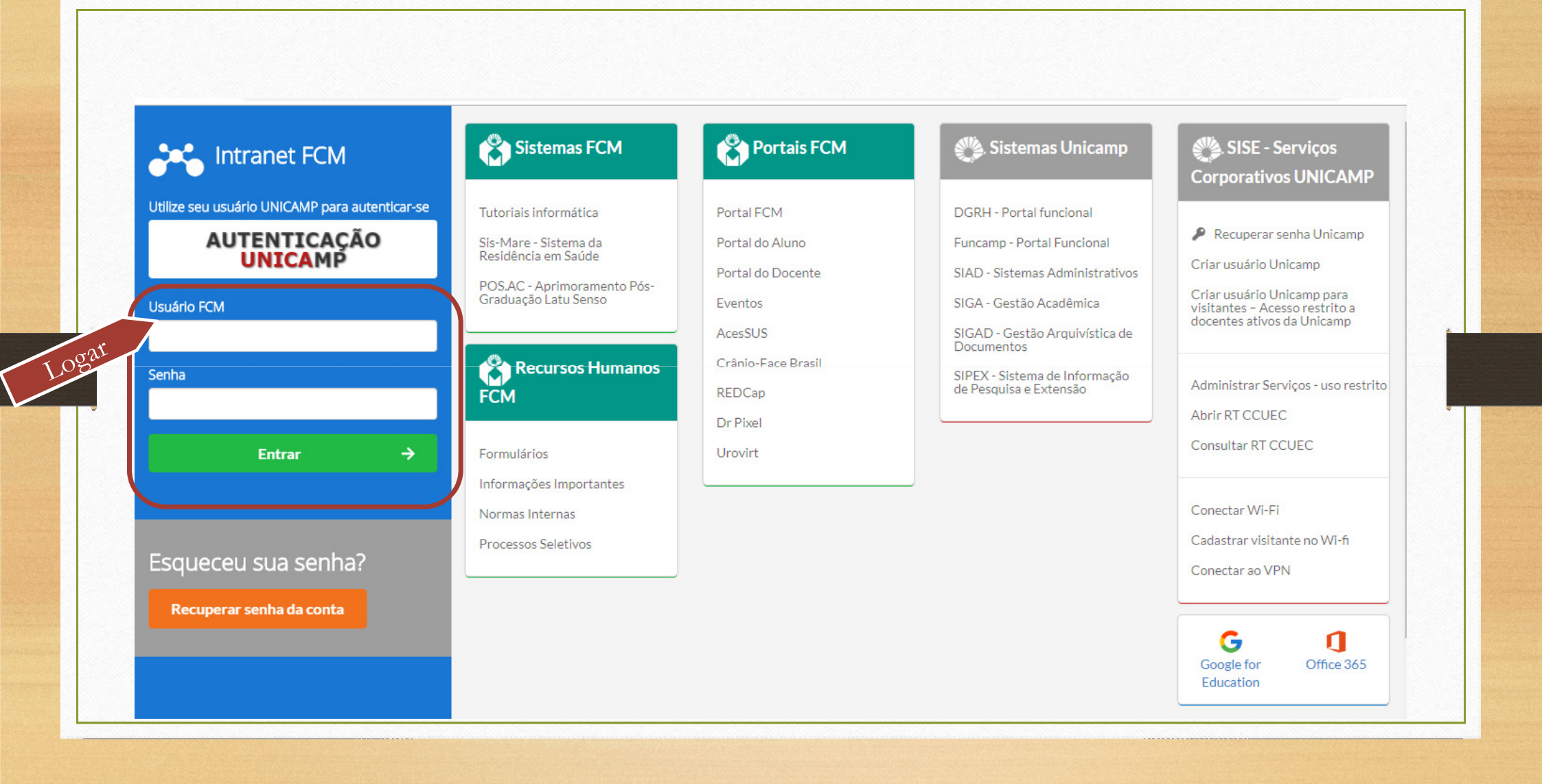

### Acessar Biblioteca – Sistema de OS

| Google for Office 365         | Minha<br>conta                  | Serviços                                                                     | Atos<br>Administrativos                      | fCM ∎                     | Planes                                          |  |
|-------------------------------|---------------------------------|------------------------------------------------------------------------------|----------------------------------------------|---------------------------|-------------------------------------------------|--|
| Cota de impressão             | Meus dados<br>Alterar senha     | Almoxarifado<br>MSA - Sistema de<br>OS                                       | Manuais & Modelos                            | Agenda FCM                | Planes FCM<br>Planes Biblioteca<br>Planes CEPRE |  |
| Restaurante                   | Assinatura de e-mail<br>Webmail | Audiovisual -<br>Sistema de OS<br>Comissão de<br>Pesquisa - Sistema<br>de OS | Ramais                                       | ि Veículos                |                                                 |  |
| Crie sua assinatura de e-mail | Informática                     | Patrimônio -<br>Sistema de OS<br>Biblioteca - Sistema<br>de OS               | Ramais da FCM<br>Ramais da Unicamp<br>(DGRH) | Requisição de<br>veículos |                                                 |  |
|                               | Conta particut<br>FCM Clicat    | Mapa de risco<br>Relação de remessa<br>Tabela de Órgãos                      | Q Consultas                                  |                           |                                                 |  |
|                               | Impressão On-line               | FCM<br>Recurso Capes                                                         | Aulas e eventos<br>Mapa da FCM               |                           |                                                 |  |
|                               |                                 | Citogen                                                                      | Administração                                |                           |                                                 |  |

## Abrir nova OS

|       | SISTEMA DE ORDEM DE SERVIÇO - BIBLIOTECA FCM                                                                                              |     |  |
|-------|----------------------------------------------------------------------------------------------------|-----|--|
|       | Gerenciar OS Gerenciar Sistemas - Sair                                                                                                    |     |  |
|       | +Abrir nova OS Foram encontradas 0 OS. Você tem 0 OS pendentes.                                                                           |     |  |
| licar | Código Serviço Detalhamento Prédio Local Status Prioridade Técnico Solicitante Data de Data de Opç<br>Responsável Solicitação Finalização | ões |  |
|       | Sele V ABE V Selei V Nome ou V O                                                                                                    | -   |  |
|       | Não existem valores para o filtro informado!                                                                                              |     |  |
|       | página 1 de 0 linhas por página 10                                                                                                    | ¥   |  |
|       |                                                                                                    |     |  |
|       |                                                                                                    |     |  |
|       |                                                                                                    |     |  |

|            | Selecione v                                                     | Centro Académico da FCM e Enfermagem                                                                                                    |
|------------|-----------------------------------------------------------------|----------------------------------------------------------------------------------------------------|
| Prédio     | Selecione<br>RELATÓRIO DE SIMILARIDADE<br>SOLICITAÇÃO DE ARTIGO | EMA DE ORDE<br>EMA DE ORDE<br>enciar OS Gerenciar<br>ECM 01 - Administração<br>FCM 02 - Faculdade de Enfermagem<br>FCM 03 - CEPRE<br>FCM 05 - CEPRE<br>FCM 04 - CIPED<br>FCM 05 - Lego<br>FCM 06 - Lego<br>FCM 06 - PÓS-GRADUAÇÃO<br>FCM 06 - PÓS-GRADUAÇÃO |
| Andar      | Selecione                                                       | tro de ordem de ser<br>FCM 09 - Vital Brasil<br>FCM 09 - Clinica Médica e Cirúrgica<br>FCM 10 - Farmaco<br>FCM 11 - Paulsitinha<br>FCM 11 - Paulsigia Clínica<br>FCM 13 - Quiosques<br>FCM 14 - Biblioteca<br>Serviço para<br>FCM 14 - Biblioteca           |
| Prioridade | Térreo<br>1º Andar<br>2º Andar                                  | ri Insira aqui o nome<br>do orientador Prédio Selecione                                                                                                    |
| nail rosar | ae@fcm.unicamp.br                                               | Nome do orientador                                                                                                    |
|            |                                                                 |                                                                                                    |

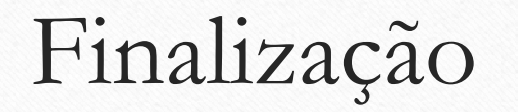

 ✓ Após concluir a inserção dos dados, clique em CADASTRAR;
✓ O sistema emitirá e-mails de confirmação;
✓ Aguarde até 3 dias para receber o relatório. Dúvidas: rosanae@unicamp.br 3521-7551